# **Displej NDI**

PARAMETRIZÁZIA KOMUNIKAČNÉHO ROZHRANIA PROFIBUS-DP

## Obsah

| 5. VAT TABUĽKA              | 7 |
|-----------------------------|---|
| 4.2. STATUS                 | 6 |
| 4.1. DATA.                  | 5 |
| 4. PARAMETRE FB1            | 5 |
| 3. VZOROVÝ PROJECT ELEN NDI | 4 |
| 2. INSTALL GSD              | 2 |
| 1. ÚVOD                     | 2 |

## 1. <u>Úvod</u>

Tento manuál je určený pre programátorov riadiacich systémov SIEMENS, SIMATIC S7. Prílohou tohoto manuálu je vzorový Step7 project "ELEN\_NDI", spracovaný v prostredí STEP7 ver. 5.4, ktorý je vývojovým prostredím riadiacich systémov SIMATIC S7-300 a S7-400. Vzorový Step7 project obsahuje jednoduchú konfiguráciu riadiaceho systému SIMATIC S7-300, pozostávajúceho z CPU 315-2DP a displeja NDI 100 s rozhraním PROFIBUS-DP.

### 2. Install GSD

V prípade, že chceme doplniť dispej NDI do existujúceho Step7 projectu, ako prvý krok je potrebné tento .GSD súbor downloadovat a následne pridať displej NDI do HW catalogu STEP7. Na to je potrebné v prostredí Step7 otvoriť HW config editor a v menu "Options – Install GSD file …" pomocou funkcie "Browse" nastaviť adresár, v ktorom je uložený spomínaný súbor NdiW08DB.GSD, viď Obr. 1 - Install GSD file. Následne tlačidlom Install previesť samotnú inštaláciu GSD súboru do HW catalogu vývojového prostredia Step7. Súbor NdiW08DB.GSD je dostupný na WEB stránkach firmy ELEN s.r.o. (www.elen.sk).

Ak pracujeme s displejom NDI po prvý krát, doporučujeme preštudovať si vzorový Step7 project "ELEN\_NDI", poprípade zrealizovať testovacie pracovisko t.j. CPU s Profibus DP rozhraním a displej NDI, vzorový Step7 project downlodovať do CPU a odskúšať funkcie displeja. Vo vzorovom projekte sú na sieti Profibus-DP dvaja účastníci. Ako PROFIBUS-DP Master je použitý CPU 315-2DP, profibus adresa 2. K nemu je pripojený PROFIBUS-DP Slave displej NDI 100 s továrensky preddefinovanou profibus adresou 25.

| N Config: Configuring hardware                                                                  | X |
|-------------------------------------------------------------------------------------------------|---|
| n PLC View Options Help                                                                         |   |
| 🛎 💱 🔍 🐘 🥼    🛍 🋍    🛍 🗰    🔀 🛤 🔀 😥                                                              |   |
| Install GSD Files                                                                               |   |
| Install GSD Files: From the directory                                                           |   |
| D:\Projekty\2011\Elen\Podklady Browse                                                           |   |
| File         Release         Version         Languages           Ndtw08DB.GSD           Default |   |
|                                                                                                 |   |
|                                                                                                 |   |
|                                                                                                 |   |
|                                                                                                 |   |
| SIP-NDI W                                                                                       |   |
|                                                                                                 |   |
| Instail Show Log Select All Deselect All                                                        |   |
| Close                                                                                           |   |
|                                                                                                 |   |
| i to get Help.                                                                                  | 1 |

Obr. 1 - Install GSD file

Po úspešnom vložení GSD súboru je do HW catalogu doplnený nový Profibus slave s názvom "SIP-NDI W", viď Obr. 2 - HW catalog. V jeho virtuálnych slotoch sa nachádzajú dva výstupné bloky:

- 1. DATA DATA 5xDisplay & DP
- 2. STATUS STAUS NET,kg, Flash,Bright

Tieto výstupné bloky slúžia na zápis 5-miestneho reťazca na hlavný ý-segmentový displej (DATA) a na ovládanie ďalších funkcií dispeja (STATUS).

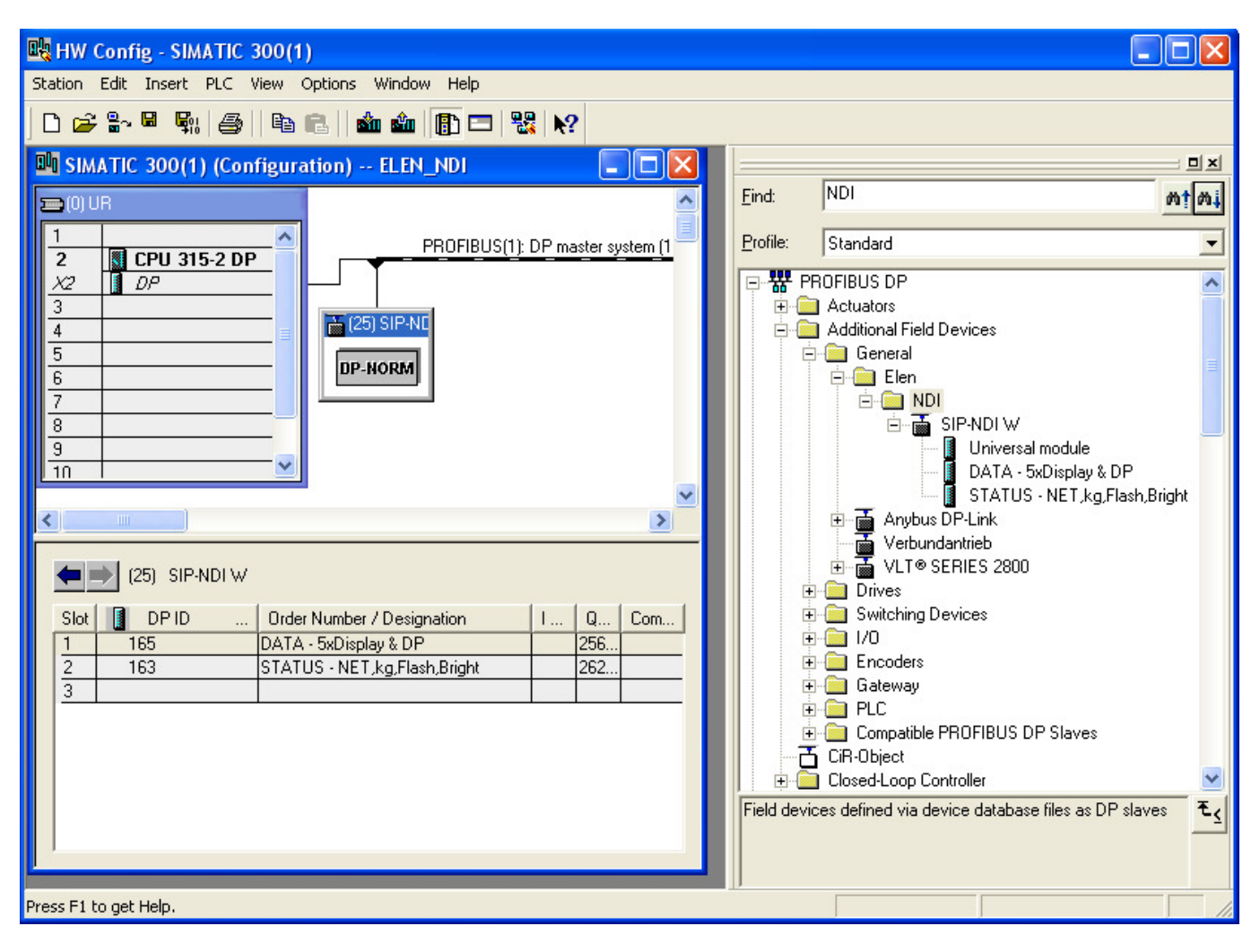

Obr. 2 - HW catalog

#### 3. Vzorový project ELEN NDI

Po inštalácii GSD súboru do HW catalogu prostredia Step7 môžeme nový DP slave "SIP-NDI W" vložiť do HW configurácie existujúceho Step7 projectu, alebo otvoríme vzorový Step7 project s názvom ELEN\_NDI. V tomto vzorovom Step7 projecte sa v programovom adresári "Blocks" nachádza FB1, ktorý konvertuje vstupnú premennú "VALUE" typu DINT v rozsahu -9999 až +99999 na string (pre konverziu čísla DINT na string je použitý štandardný blok FC5 /DI\_STRING/ z knižnice Standard Library), FB1 zapisuje tento string cez rozhranie PROFIBUS-DP na displej. Zápis je realizovaný volaním systémovej funkcie SFC15 /DPWR\_DAT/. Volanie FB1 s príslušným instant data blokom DB1 je v hlavnom programovom cykle OB1. V OB1 je zrealizovaná aj inkrementácia vstupnej premennej "VALUE" pre demonštráciu zobrazenia celého číselného rozsahu -9999 až +99999. Ostatné funkcie displeja t.j. zobrazenie symbolov pred a za hlavným číselným údajom, zobrazenie desatinnej bodky, ovládanie blikania a zmena jasu displeja sú taktiež súčasťou interface FB1. Zoznam všetkých blokov vzorového projectu je v Obr. 3 - Step7 project ELEN NDI.

| SIMATIC Manager - ELEN_ND                                                                                    | I.                                                                                                    |                                                                                                    |                                                                           |                                                        |                                                                                                    |                                                             |                                         |       |
|----------------------------------------------------------------------------------------------------|----------------------------------------------------------------------------------------------------|----------------------------------------------------------------------------------------------------|---------------------------------------------------------------------------|--------------------------------------------------------|----------------------------------------------------------------------------------------------------|-------------------------------------------------------------|-----------------------------------------|-------|
| File Edit Insert PLC View Optio                                                                              | ns Window Help                                                                                                    |                                                                                                    |                                                                           |                                                        |                                                                                                    |                                                             |                                         |       |
| 🗅 😅 🔡 🛲 👗 🛍 💼                                                                                                | 📩 😨 🖳 🏝                                                                                                    |                                                                                                    | 🔁 🛛 < N                                                                   | o Filter                                               | > 💌                                                                                                    | 7/ 🔡                                                        | 🗑 🔣                                     |       |
| ELEN NDI (Component view                                                                                     | /) D:\Simatic                                                                                                    | proj\Step7\\$7                                                                                                    | Proj\ELE                                                                  | N ND                                                   |                                                                                                    |                                                             |                                         |       |
| ELEN_NDI (Component view<br>ELEN_NDI<br>SIMATIC 300(1)<br>CPU 315-2 DP<br>S7 Program(1)<br>Sources<br>Blocks | <ul> <li>/) D:\Simatic_</li> <li>Object name</li> <li>System data</li> <li>OB1</li> <li>OB82</li> <li>OB86</li> <li>FB1</li> <li>FC5</li> <li>DB1</li> <li>VAT_Test_NDI</li> <li>SFC15</li> </ul> | Symbolic name<br><br>CYCL_EXC<br>I/O_FLT1<br>RACK_FLT<br>NDI_Number<br>DI_STRNG<br>IDB_FB1<br>VAT_Test_NDI<br>DPWR_DAT | Proj\ELEN<br>Cre 9<br>STL<br>STL<br>STL<br>STL<br>STL<br>STL<br>DB<br>STL | N_ND<br>Siz<br>148<br>38<br>38<br>816<br>366<br>76<br> | Type         SDB         Organization Block         Organization Block         Organization Block         Function Block         Function Block         Instance data block         Variable Table         System function | Ver<br>0.1<br>0.1<br>0.1<br>0.1<br>1.4<br>0.0<br>0.0<br>1.0 | L C C C C C C C C C C C C C C C C C C C | ader) |
|                                                                                                    | <                                                                                                    |                                                                                                    |                                                                           |                                                        |                                                                                                    |                                                             |                                         | >     |
|                                                                                                    |                                                                                                    |                                                                                                    |                                                                           |                                                        |                                                                                                    |                                                             |                                         |       |
| Press F1 to get Help.                                                                                        |                                                                                                    |                                                                                                    |                                                                           |                                                        | CP5711(Auto)                                                                                                    |                                                             |                                         | 1     |

Obr. 3 - Step7 project ELEN\_NDI

#### 4. Parametre FB1

#### 4.1. <u>DATA.</u>

Prvý vstupný parameter je PerAdr, slúži na zadanie začiatočnej periférnej adresy displeja. Je to vlastne Q adresa v slote 1 (DATA) HW configurácie.

Vstupný parameter DisVal je premenná typu DINT, ktorá bude zobrazená na piatich poliach 7segmentového displeja. Tento parameter sa prenáša v prvej časti telegramu, t.j. v 1. slote "DATA" na adresách QB256 až QB260 v našej HW configurácii. Ako už bolo spomenuté, konverzia premennej DisVal z DINT na string sa vykonáva v FB1. Okrem čísel však môže displej NDI zobrazovať aj ďalšie znaky:

Písmená: 'A','b','C','d','E','F','G','H','I','J','L','n','O','P','r','S','t','U','Y'. Znaky: '-', '?', '@', '\_', '|', '<sup>©</sup>'

Vstupný parameter DP je premenná typu BYTE a slúži na zobrazenie desatinnej bodky. V binárnej reprezentácii 2#0000\_0000 zodpovedá zobrazeniu čísla DisVal bez desatinnej bodky. Hodnota 2#0000\_0001 zobrazí desatinnú bodku za prvou pozíciou zľava t.j. 1.2345. Hodnota 2#0001\_0000 zobrazí desatinnú bodku za poslednou teda piatou pozíciou zľava t.j. 12345. Zvyšné bity t.j. 2#1110\_0000 nemajú význam. Tento parameter sa prenáša v prvej časti telegramu, t.j. v 1. slote "DATA" na adrese QB261 v našej HW configurácii.

| 🗮 LAD/STL/FBD - OB1 "CYCL_EXC"                      |                                       |                                        |
|-----------------------------------------------------|---------------------------------------|----------------------------------------|
| File Edit Insert PLC Debug View Options Window Help |                                       |                                        |
|                                                     |                                       |                                        |
|                                                     | •   :≪ ∥:   <b>⊡</b>   <mark>⊞</mark> |                                        |
| OB1 "CYCL_EXC" ELEN_NDI\SIMATIC 300(1)\CPU 31       | 5-2 DP\\OB1                           |                                        |
| Contents Of: 'Environment'                          | Interface'                            |                                        |
|                                                     | ,                                     |                                        |
|                                                     |                                       |                                        |
|                                                     |                                       | <u>M</u>                               |
|                                                     |                                       |                                        |
| OB1 : "Main Program Sweep (Cycle)"                  |                                       |                                        |
|                                                     |                                       |                                        |
| Comment:                                            |                                       |                                        |
|                                                     |                                       |                                        |
| Network 1: Title:                                   |                                       |                                        |
| ······································              |                                       |                                        |
| Comment:                                            |                                       |                                        |
|                                                     |                                       |                                        |
| I. "VALUE"                                          | 1 MTD 1 0 0                           | Dint value for display                 |
| L L#1                                               | 10100                                 | pino parac for display                 |
| +D                                                  |                                       |                                        |
| T "VALUE"                                           | MD100                                 | Dint value for display                 |
| L L#99999                                           | NC 12 (2010) 5                        |                                        |
| >D                                                  |                                       |                                        |
| JCN www                                             |                                       |                                        |
| L L#-9999                                           |                                       |                                        |
| T "VALUE"                                           | MD100                                 | Dint value for display                 |
| wwww:NOP O                                          |                                       |                                        |
|                                                     | EDI ( DDI                             | De su loss RI RH su de l'ARDI          |
| CALL "NDH_Number", "IDB_FB1"                        | FBI / DBI                             | Display KLEN model NDI, inter          |
| PerAdr :=256<br>DicVol :="WALUF"                    | MD100                                 | Dint value for display                 |
| DISVAI VALOA                                        | MB104                                 | Decimal noint noisition (hit)          |
| Front :="Front."                                    | MB105                                 | Front part of display ( bit0=          |
| Rear :="Rear"                                       | MB106                                 | Rear part of display ( 00=" "          |
| Flashing: ="Flashing"                               | MB107                                 | Flashing display ( 00=no flas          |
| Bright :="Bright"                                   | MW108                                 | Brightness of display 0-100 %          |
|                                                     |                                       | *                                      |
|                                                     |                                       | >                                      |
|                                                     |                                       |                                        |
| X 1: Error 2: Info A 3: Cross-references            | 人 4: Address info.                    | 人 5: Modify 人 6: Diagnostics 人 7: Comp |
| Press E1 to get Help                                |                                       | fline Abs < 5.2 Next Lo 12 Tecord      |
| n cosh r to get help.                               | = ∪                                   |                                        |

Obr. 4 - Volanie FB1

| DATA byte       | 0      | 1      | 2      | 3      | 4      | 5             |
|-----------------|--------|--------|--------|--------|--------|---------------|
| Význam          | 1.znak | 2.znak | 3.znak | 4.znak | 5.znak | Decimal point |
| Adresa v CPU S7 | QB256  | QB257  | QB258  | QB259  | QB260  | QB261         |
| Príklad obsahu  | '1'    | '2'    | '3'    | '4'    | '5'    | 2#0000_0001   |

Príklad obsahu DATA zobrazí číslo 1.2345 t.j. desatinná bodka je na pozícii za prvým 7-segmentovým poľom.

#### 4.2. <u>STATUS</u>

Vstupný parameter Front je premenná typu BYTE, ktorá ovláda zobrazenie symbolov v prednej časti displeja t.j. pred piatimi poliami 7-segmentového displeja. V binárnej reprezentácii hodnota 2#0000\_0000 zodpovedá prázdnemu poľu prednej časti displeja, hodnota 2#0000\_0001 aktivuje zobrazenie symbolu "NET", hodnota 2#0000\_0010 aktivuje zobrazenie symbolu "-0-" a hodnota 2#0000\_0011 aktivuje zobrazenie oboch symbolov "-0-" a "NET". Ostatné bity tohto bytu nemajú význam. Tento parameter sa prenáša v druhej časti telegramu, t.j. v 2. slote "STATUS" na adrese QB262 v našej HW configurácii.

Vstupný parameter Rear je premenná typu BYTE, ktorá ovláda zobrazenie symbolov v zadnej časti displeja t.j. za piatimi poliami 7-segmentového displeja. V decimálnej reprezentácii hodnota 0 zodpovedá prázdnemu poľu zadnej časti displeja, hodnota 1 aktivuje zobrazenie symbolu "g", hodnota 2 aktivuje zobrazenie symbolu "kg" a hodnota 3 aktivuje zobrazenie symbolu "t". Ostatné decimálne hodnoty tohto bytu nemajú význam. Tento parameter sa prenáša v druhej časti telegramu, t.j. v 2. slote "STATUS" na adrese QB263 v našej HW configurácii.

Vstupný parameter Flashing je premenná typu BYTE, ktorá ovláda blikanie displeja. V binárnej reprezentácii hodnota 2#0000\_0000 zodpovedá vypnutiu blikania displeja, hodnota 2#0000\_0001 aktivuje blikanie hlavnému údaju na piatich poliach 7-segmentového displeja, hodnota 2#0000\_0010 aktivuje blikanie symbolu "NET" v prednej časti displeja, hodnota 2#0000\_0100 aktivuje blikanie symbolu "O-" v prednej časti displeja a hodnota 2#0000\_1000 aktivuje blikanie symbolov "g", "kg" a "t" v zadnej časti displeja. Ostatné bity tohto bytu nemajú význam. Tento parameter sa prenáša v druhej časti telegramu, t.j. v 2. slote "STATUS" na adrese QB264 v našej HW configurácii.

Vstupný parameter Bright je premenná typu INT, ktorá ovláda jas displeja. V decimálnej reprezentácii hodnoty 0 až 100 zodpovedajú intenzite 0-100% svietivosti displeja. Ostatné decimálne hodnoty nemajú význam. Táto INT premenná je v FB1 konvertovaná do formátu BYTE. Tento parameter sa prenáša v druhej časti telegramu, t.j. v 2. slote "STATUS" na adrese QB265 v našej HW configurácii.

| STATUS byte     | 0                               | 1                             | 2           | 3     |
|-----------------|---------------------------------|-------------------------------|-------------|-------|
| Význam          | Symboly pred<br>údajovou časťou | Symboly za údajovou<br>časťou | Blikanie    | Jas   |
| Adresa v CPU S7 | QB262                           | QB263                         | QB264       | QB265 |
| Príklad obsahu  | 2#0000_0001                     | 2                             | 2#0000_0010 | 100   |

Príklad obsahu STATUS zobrazí "NET 1.2345 kg", pričom symbol "NET" bude blikať a displej bude svietiť maximálnym jasom t.j. 100 %.

V prípade výpadku komunikácie, napr. prerušenie komunikačnej linky profibus sa na displeji zobrazia pomlčky na všetkých piatich 7-segmentových poliach.

Ak je komunikačná linka v poriadku a CPU je v režime STOP, celý displej je zhasnutý.

#### 5. VAT tabuľka

Na Obr. 5 - Vat\_Test\_NDI je VAT tabuľka pre prepisovanie premenných, deklarovaných pri volaní FB1 v hlavnom bloku OB1, je vhodná na odskúšanie všetkých funkcií disleja NDI.

| Table | ar - VAI_lest | <b>_NDI</b><br>PLC Variable View O | ations Window Help                                                  |                |              |              |   |
|-------|---------------|------------------------------------|---------------------------------------------------------------------|----------------|--------------|--------------|---|
| -m    |               |                                    |                                                                     |                |              |              |   |
| -     |               |                                    |                                                                     |                |              |              |   |
|       | VAT_Test_ND   | @ELEN_NDI\SIMA                     | TIC 300(1)\CPU 315-2 DP\S7 Program(1) ONLINE                        |                |              |              | × |
|       | 📥 Address     | Symbol                             | Symbol comment                                                      | Display format | Status value | Modify value | 1 |
| 1     |               | <u> </u>                           |                                                                     |                |              |              |   |
| 2     | MD 100        | "VALUE"                            | Dint value for display                                              | DEC            | L#43227      | L#0          |   |
| 3     | MB 104        | "DP"                               | Decimal point poisition (bit0=1.pos, from left bit4=5.pos)          | BIN            | 2#0000_0000  | 2#0000_0000  |   |
| 4     | MB 105        | "Front"                            | Front part of display ( bit0=NET, bit1=-0- )                        | BIN            | 2#0000_0011  | 2#0000_0011  |   |
| 5     | MB 106        | "Rear"                             | Rear part of display ( 00=" ", 01="g", 02="kg", 03="t" )            | BIN            | 2#0000_0010  | 2#0000_0010  |   |
| 3     | MB 107        | "Flashing"                         | Flashing display ( 00=no flash, 01=value, 02=NET, 04= -0-, 08=rear) | BIN            | 2#0000_0000  | 2#0000_0000  |   |
|       | MVV 108       | "Bright"                           | Brightness of display 0-100 %                                       | DEC            | 100          | 100          |   |
| 3     | DB1.DBB 6     | "IDB_FB1".DP                       | Decimal point poisition (bit0=1.pos, from left bit4=5.pos)          | HEX            | B#16#00      |              |   |
| 9     | DB1.DBB 7     | "IDB_FB1".Front                    | Front part of display ( bit0=NET, bit1=-0- )                        | HEX            | B#16#03      |              |   |
| 10    | DB1.DBB 8     | "IDB_FB1".Rear                     | Rear part of display ( 00h=" ", 01h="g", 02h="kg", 03h="t" )        | HEX            | B#16#02      |              |   |
| 11    | DB1.DBB 9     | "IDB_FB1".Flashing                 | Flashing display ( 00=no flash, 01=value, 02=NET, 04= -0-, 08=rear) | HEX            | B#16#00      |              |   |
| 2     | DB1.DBW 10    | "IDB_FB1".Bright                   | Brightness of display 0-100 %                                       | DEC            | 100          |              |   |
| 13    |               |                                    |                                                                     |                |              |              |   |
| 4     | DB1.DB8 12    |                                    |                                                                     | HEX            | B#16#10      |              |   |
| 15    | DB1.DBB 13    |                                    |                                                                     | HEX            | B#16#06      |              |   |
| 16    | DB1.DBB 14    | "IDB_FB1".Str_conv[1]              | String from conversion                                              | CHARACTER      | '+'          |              |   |
| 17    | DB1.DBB 15    | "IDB_FB1".Str_conv[2]              | String from conversion                                              | CHARACTER      | '4'          |              |   |
| 18    | DB1.DBB 16    | "IDB_FB1".Str_conv[3]              | String from conversion                                              | CHARACTER      | '3'          |              |   |
| 19    | DB1.DBB 17    | "IDB_FB1".Str_conv[4]              | String from conversion                                              | CHARACTER      | '2'          |              |   |
| 20    | DB1.DBB 18    | "IDB_FB1".Str_conv[5]              | String from conversion                                              | CHARACTER      | '2'          |              |   |
| 21    | DB1.DBB 19    | "IDB_FB1".Str_conv[6]              | String from conversion                                              | CHARACTER      | '7'          |              |   |
| 22    |               |                                    |                                                                     |                |              |              |   |
| 23    |               |                                    |                                                                     |                |              |              |   |

Obr. 5 - Vat\_Test\_NDI